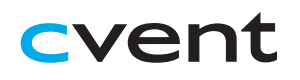

# Cvent Virtual Attendee Hub® Attendee Guide

# **Accessing the Virtual Event**

When you are ready to access the event, click the 'Go to My Event' button found either in an email or on the event website.

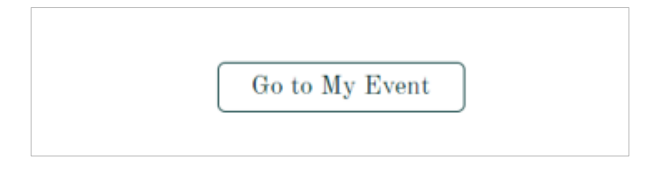

### Logging In

After clicking the link to go to the virtual event, you will be prompted to log in. After entering your first name, last name, and email address, a verification code will be sent to your email and cell phone, if there's a phone number on file. Enter in the code to access the event.

| Attendee Hub Training<br>Event                                                                |
|-----------------------------------------------------------------------------------------------|
| Log in                                                                                        |
| First name                                                                                    |
| 1                                                                                             |
| Last name                                                                                     |
|                                                                                               |
| Email address                                                                                 |
|                                                                                               |
|                                                                                               |
| Next                                                                                          |
| Still haven't registered?                                                                     |
|                                                                                               |
| Event Website Privacy Policy                                                                  |
| Copyright 2020                                                                                |
|                                                                                               |
|                                                                                               |
|                                                                                               |
|                                                                                               |
| Almost done!                                                                                  |
| Almost done!<br>Check your phone and email for the verification<br>code.                      |
| Almost done!<br>Check your phone and email for the verification<br>code.                      |
| Almost done!<br>Check your phone and email for the verification<br>code.                      |
| Almost done!<br>Check your phone and email for the verification<br>code.<br>Verification code |
| Almost done!<br>Check your phone and email for the verification<br>code.<br>Verification code |
| Almost done!<br>Check your phone and email for the verification<br>code.<br>Verification code |
| Almost done!<br>Check your phone and email for the verification<br>code.<br>Verification code |
| Almost done!<br>Check your phone and email for the verification<br>code.<br>Verification code |
| Almost done!<br>Check your phone and email for the verification<br>code.<br>Verification code |

### **Retrieving Your Verification Code**

If you did not receive your verification code, please consider the following:

- Ensure you are entering the same email you registered with for the event.
- Check spam and junk folders for the email with the verification code.
- The email or text with the verification code should be triggered in less than a minute.
- If you still do not receive the verification code, contact the Event Planner.

Once you're logged in, you will stay logged into the event for 24 hours if you accept website cookies.

## **Navigating the Virtual Event**

#### **My Event Page**

This is the homepage of the virtual event. You will be able to view live and upcoming sessions, featured sponsors or exhibitors, and basic event details.

| Event Lobby Sessions My Schedule Exhibitors Sponsors                                                                                                    |                                                                                                    |                                        |  |
|----------------------------------------------------------------------------------------------------|----------------------------------------------------------------------------------------------------|----------------------------------------|--|
| Welcome Rachel                                                                                                    |                                                                                                    | Event Details                          |  |
| Looking to Network?<br>Athenting with any desert mean you can't connect. Schedule an<br>appendence for network with an alterate or shut with an anabidus.<br>Schedule Appendence | We level beachack?   We leve the optimum through table to your expenses of Table this survey and with make survey surveys in head.   Table Screey. | FUTURE<br>TECHNOLOGIES<br>CONFERENCE   |  |
| Live and Upcoming                                                                                                    | Vex al sessions                                                                                                    | View all sessions<br>View all sessions |  |
| Designing for the Experience of Augmented Intelligence<br>John Gray will share his views on AI emphasizing the fact that it is designed<br>intelligence rather than replace it.  | Your Information                                                                                                    |                                        |  |
| Big Data and Art fricial intelligence Virtual session<br>Tuesday, August 25, 1100 AM - 10:00 AM ED1                                                                              | Future Technologies Conference Registration<br>Rochel Ban                                                                                          |                                        |  |
| All the Trends We'll Get to One Day (1)<br>Explore trends in rising technologies that will impact the way we understan                                                           | View.vour.registration                                                                                                    |                                        |  |

You can click into an individual session or exhibitor straight from this page. Additionally, you can access the event website by clicking the 'Visit event website' link.

You also can reference the Home Page Attendee Guide for more specific navigation.